# 上海市普通高校考试招生网上报名 用户手册

上海市教育考试院

| —,       | 报名准备        | 3  |
|----------|-------------|----|
| <u> </u> | 考生填报操作说明    | 3  |
| 1.       | 注册          | 4  |
| 2.       | 阅读相关文件说明    | 5  |
| 3.       | 填写基本信息      | 8  |
| 4.       | 填写个人履历      | 10 |
| 5.       | 填写报考选项      | 12 |
| 6.       | 信息浏览及修改     | 14 |
| 7.       | 资格确认后网上付费   | 16 |
| 三,       | 美术与设计学类查看考点 | 20 |
| 四、       | 其它          | 20 |

# 一、 报名准备

填报终端设备需安装好主流浏览器,可以选择使用以下浏览器:

IE10 及以上版本的 IE 浏览器、360 浏览器、火狐浏览器、搜狗浏览器、Chrome (建议 首选谷歌浏览器)。

# 二、 考生填报操作说明

报名过程分为七大步骤:注册、阅读相关文件说明、填写基本信息、填写个人履历、填 写报考选项、信息浏览及修改、资格确认后的网上缴费。

考生登录系统的默认页面如下图所示:

| 全上海市高<br>shanghaishiga | 高考网上拥<br>aokaowangshang | 员名系统<br>Ibaomingxitong |        |                   |  |     |
|------------------------|-------------------------|------------------------|--------|-------------------|--|-----|
| 报名首页                   | 考生须知                    | 用户手册                   |        |                   |  |     |
|                        |                         |                        |        |                   |  |     |
|                        |                         |                        | 选择用户类型 |                   |  |     |
|                        |                         | <b>シ</b><br>新用户入口      |        | <b>天</b><br>已报名入口 |  | 100 |

# 1. 注册

考生第一次注册,点击"新用户入口",进入考生注册界面,证件类型可选择居民身份 证、军官证、士兵证、港澳居民来往内地通行证/港澳永久性居民身份证、台湾居民来往大 陆通行证、外国人永久居住证、护照、其他,如下图所示(图中内容仅供参考):

|      | 海市高考网上的       | 尼名系统<br>gbaomingxittong                                                                                                    |  |
|------|---------------|----------------------------------------------------------------------------------------------------|--|
| 报名首页 | <b>夏</b> 考生须知 | 用户手册 视频讲解                                                                                                    |  |
|      |               |                                                                                                    |  |
| a.   |               | 考生注册         证件关型:       居民身份证         证件号码:       请输入证件号码:         验证码:       请输入验证码:         验证码::       请输入验证码:         置不清 ? 换一张         老用户登录       注册 |  |
|      | ţu<br>t       | i关于高考报名技术性问题(不含政策类咨询) 请加QQ咨询:2 <mark>679852713</mark><br>服务时间:上午:9:00-11:00 下午:14:00-20:00                                                                  |  |

输入证件号和图片验证码,点击"注册",进入如图所示页面:

|              | 1                                      |                |                |      |  |
|--------------|----------------------------------------|----------------|----------------|------|--|
| 名首页          | 考生须知                                   |                |                |      |  |
|              |                                        |                |                |      |  |
| <b>彩注册信息</b> |                                        |                |                |      |  |
|              |                                        |                |                |      |  |
|              | 证件号:                                   |                |                |      |  |
|              | *登录密码:                                 | •••••          |                |      |  |
|              |                                        | 注:8-16位,必须含数字和 | 瑛文字母,英文字母区分大小3 |      |  |
|              | *确认登录密码:                               | •••••          |                |      |  |
|              | *#*文千切号。                               |                |                |      |  |
|              | ************************************** |                |                | 2146 |  |

需依次输入"登录密码"、"确认登录密码"、"绑定手机号"。

登录密码长度要求至少8位,必须包含数字和英文字母。

绑定手机号的作用:一是用于考生忘记登录密码,使用找回密码功能时,本系统发送短 信验证码;二是用于系统推送短信通知。考生务必正确填写。

信息填写完成后,点击"注册",进入到"重要提醒"页面。

# 2. 阅读相关文件说明

注: 说明内容仅供用户手册演示说明,实际说明条款以系统为准。

| <b>重要提醒</b><br><b>重要提醒</b><br>所有符合 2021 年报名文件规定且参加秋季高考、香季高考、1 月份外语考试、专科层次依法自主招生考试、三校生高考(包括中本<br>贯通)、中高职贯通的考生都必须参加本次报名工作,包括新疆班西藏班考生和符合条件的中专、职校、技校毕业考生。保送生、<br>体育单招考生等根据教育部文件也必须参加本次报名。<br><b>重要提醒 2:</b><br>符合报名条件的 2021 年应届中专、职校、技校毕业生可勾选参加秋季高考,也可勾选参加三校生高考,两者只能二选一,不能兼报。<br>符合报名条件的往届中专、职校、技校考生不能勾选三校生高考。<br><b>重要提醒 3:</b><br>音乐学类分为音乐学、音乐表演(声乐)、音乐表演(器乐)3 个统考类别,考生任选一类报考。 |
|----------------------------------------------------------------------------------------------------|
| <b>重要提醒 1:</b> 所有符合 2021 年报名文件规定且参加秋季高考、春季高考、1 月份外语考试、专科层次依法自主招生考试、三校生高考(包括中本<br>贯通)、中高职贯通的考生都必须参加本次报名工作,包括新疆班西藏班考生和符合条件的中专、职校、技校毕业考生。保送生、<br>体育单招考生等根据教育部文件也必须参加本次报名。 <b>重要提醒 2:</b> 符合报名条件的 2021 年应届中专、职校、技校毕业生可勾选参加秋季高考,也可勾选参加三校生高考,两者只能二选一,不能兼报。<br>符合报名条件的往届中专、职校、技校考生不能勾选三校生高考。 <b>重要提醒 3:</b> 音乐学类分为音乐学、音乐表演(声乐)、音乐表演(器乐)3个统考类别,考生任选一类报考。                             |
| <b>重要提醒 1:</b><br>所有符合 2021 年报名文件规定目参加秋季高考、春季高考、1 月份外语考试、专科层次依法自主招生考试、三校生高考(包括中本<br>贯通)、中高职贯通的考生都必须参加本次报名工作,包括新疆班西藏班考生和符合条件的中专、职校、技校毕业考生。保送生、<br>体育单招考生等根据教育部文件也必须参加本次报名。<br><b>重要提醒 2:</b><br>符合报名条件的 2021 年应届中专、职校、技校毕业生可勾选参加秋季高考,也可勾选参加三校生高考,两者只能二选一,不能兼报。<br>符合报名条件的往届中专、职校、技校考生不能勾选三校生高考。<br><b>重要提醒 3:</b><br>音乐学类分为音乐学、音乐表演(声乐)、音乐表演(器乐)3个统考类别,考生任选一类报考。              |
| 所有符合 2021 年报名文件规定且参加秋季高考、春季高考、1月份外语考试、专科层次依法自主招生考试、三校生高考(包括中本<br>贯通)、中高职贯通的考生都必须参加本次报名工作,包括新疆班西藏班考生和符合条件的中专、职校、技校毕业考生。保送生、<br>体育单招考生等根据教育部文件也必须参加本次报名。<br><b>重要提醒 2:</b><br>符合报名条件的 2021 年应届中专、职校、技校毕业生可勾选参加秋季高考,也可勾选参加三校生高考,两者只能二选一,不能兼报。<br>符合报名条件的往届中专、职校、技校考生不能勾选三校生高考。<br><b>重要提醒 3:</b><br>音乐学类分为音乐学、音乐表演(声乐)、音乐表演(器乐)3个统考类别,考生任选一类报考。                                 |
| 贯通)、中高职贯通的考生都必须参加本次报名工作,包括新疆班西藏班考生和符合条件的中专、职校、技校毕业考生。保送生、<br>体育单招考生等根据教育部文件也必须参加本次报名。<br><b>重要提醒 2:</b><br>符合报名条件的 2021 年应届中专、职校、技校毕业生可勾选参加秋季高考,也可勾选参加三校生高考,两者只能二选一,不能兼报。<br>符合报名条件的往届中专、职校、技校考生不能勾选三校生高考。<br><b>重要提醒 3:</b><br>音乐学类分为音乐学、音乐表演(声乐)、音乐表演(器乐)3个统考类别,考生任选一类报考。                                                                                                  |
| 体育单招考生等根据教育部文件也必须参加本次报名。<br>重要提醒 2:<br>符合报名条件的 2021 年应届中专、职校、技校毕业生可勾选参加秋季高考,也可勾选参加三校生高考,两者只能二选一,不能兼报。<br>符合报名条件的往届中专、职校、技校考生不能勾选三校生高考。<br>重要提醒 3:<br>音乐学类分为音乐学、音乐表演(声乐)、音乐表演(器乐)3个统考类别,考生任选一类报考。                                                                                                    |
| <b>重要提醒 2:</b><br>符合报名条件的 2021 年应届中专、职校、技校毕业生可勾选参加秋季高考,也可勾选参加三校生高考,两者只能二选一,不能兼报。<br>符合报名条件的往届中专、职校、技校考生不能勾选三校生高考。<br><b>重要提醒 3:</b><br>音乐学类分为音乐学、音乐表演(声乐)、音乐表演(器乐)3个统考类别,考生任选一类报考。                                                                                                    |
| 符合报名条件的 2021 年应届中专、职校、技校毕业生可勾选参加秋季高考,也可勾选参加三校生高考,两者只能二选一,不能兼报。<br>符合报名条件的往届中专、职校、技校考生不能勾选三校生高考。<br><b>重要提醒 3:</b><br>音乐学类分为音乐学、音乐表演(声乐)、音乐表演(器乐)3个统考类别,考生任选一类报考。                                                                                                    |
| 符合报名条件的往届中专、职校、技校考生不能勾选三校生高考。<br>重要提醒 3:<br>音乐学类分为音乐学、音乐表演(声乐)、音乐表演(器乐)3个统考类别,考生任选一类报考。                                                                                                    |
| 重要提醒 3:<br>音乐学类分为音乐学、音乐表演(声乐)、音乐表演(器乐)3 个统考类别,考生任选一类报考。                                                                                                    |
| 重要提醒 3:<br>音乐学类分为音乐学、音乐表演(声乐)、音乐表演(器乐)3 个统考类别,考生任选一类报考。                                                                                                    |
| 音乐学类分为音乐学、音乐表演(声乐)、音乐表演(器乐)3 个统考类别,考生任选一类报考。                                                                                                    |
|                                                                                                    |
|                                                                                                    |
| 阅读剩余时间: 9秒                                                                                                    |
|                                                                                                    |
|                                                                                                    |

阅读 10 秒后,勾选"我已阅读,知晓相关内容",才能点击"下一步",进入如图所示页面:

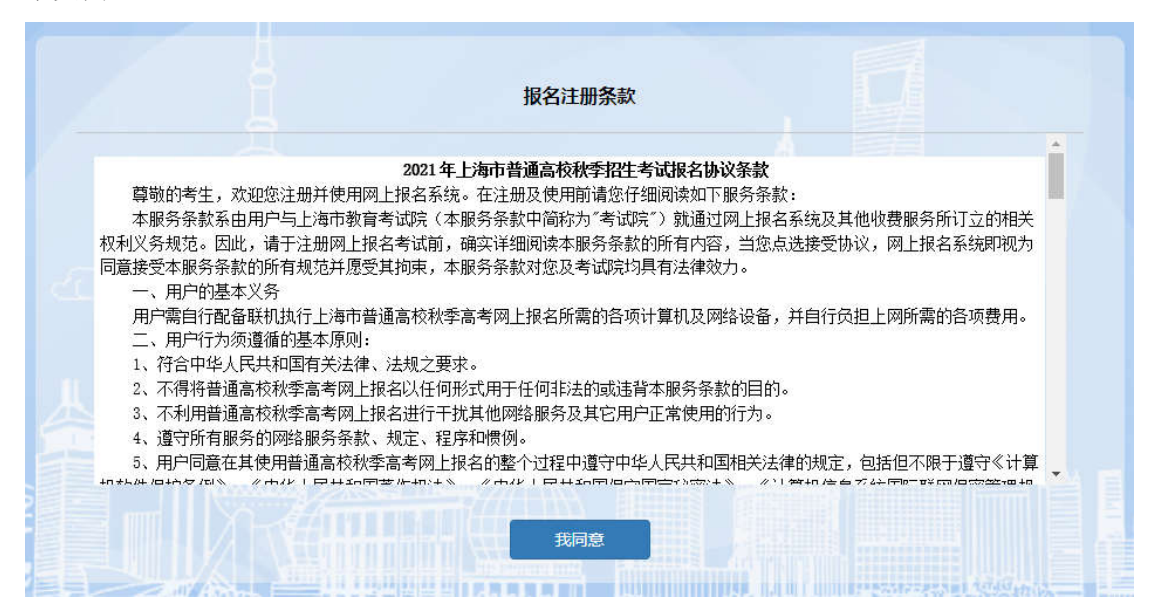

点击"我同意"进入如图所示页面:

| 会 上海市高考网上报名系 shanghaishigaokaowangshangbaoming | <b>ξ统</b><br>gxitong |           |
|------------------------------------------------|----------------------|-----------|
| 报名首页 报名类型                                      |                      | ☞ 退出      |
|                                                |                      |           |
| 报名类型                                           | 报名时间                 | 操作        |
| 年上海市普通高等学校招生                                   |                      | <b>报名</b> |

此时显示的是"2021 年上海市普通高校招生"页面(注意:图中报名时间只是演示 用样例,准确时间安排请参看文件),点击"报名",进入如图所示页面:

| 违规处理办法及刑法修正案(九)                                                                                                 |                   |
|----------------------------------------------------------------------------------------------------|-------------------|
|                                                                                                    | -                 |
| 《国家教育考试违规处理办法》(中华人氏共和国教育部令)(第 33 号)(摘要)                                                                         |                   |
| 第五条 考生不遵守考场纪律,不服从考试工作人员的安排与要求,有下列行为之一的,应当认定为考试违纪:                                                               |                   |
| (一)携带规定以外的物品进入考场或者未放在指定位置的;                                                                                     |                   |
| (二)未在规定的座位参加考试的;                                                                                                |                   |
| (三)考试开始信号发出前答题或者考试结束信号发出后继续答题的;                                                                                 |                   |
| (四)在考试过程中旁窥、交头接耳、互打暗号或者手势的;                                                                                     |                   |
| (五)在考场或者教育考试机构禁止的范围内,喧哗、吸烟或者实施其他影响考场秩序的行为的;                                                                     |                   |
| (六)未经考试工作人员同意在考试过程中擅自离开考场的;                                                                                     |                   |
| (七)将试卷、答卷(含答题卡、答题纸等,下同)、草稿纸等考试用纸带出考场的;                                                                          |                   |
| (八)用规定以外的笔或者纸答题或者在试卷规定以外的地方书写姓名、考号或者以其他方式在答卷上标记信息的;                                                             |                   |
| (九)其他违反考场规则但尚未构成作弊的行为。                                                                                          | -                 |
|                                                                                                    |                   |
| 阅读剩余时间:9秒                                                                                                    |                   |
|                                                                                                    |                   |
|                                                                                                    |                   |
| and the president of the second second second second second second second second second second second second se | 0 * 2 × 1 + 1 + 1 |

阅读 10 秒后,勾选"我已阅读,知晓相关内容",才能点击"下一步",进入如图所示页面:

| 普通高校报名、考i              | 试、招生录取工作中对违反规定行为的处理:                                             |
|------------------------|------------------------------------------------------------------|
| 1.在报名环节中通;             | 过伪造证件、证明、文件等手段欺骗有关报名机构获取秋季高考报名考试资格的,一经查实,取消当年高考考试及               |
| 录取资格;通过代排<br>资格;触犯法律的, | 拍照、代体检及其他违规方式变更考生真实的照片信息和体检信息等的,一经查实,取消当年高考报名考试及录取<br>,依法追究法律责任。 |
| 2.在考试环节中,考             | 考生以虚报、隐瞒或伪造、涂改有关材料,利用通讯工具进行考试作弊,由他人代替考试或代替他人考试,以及使               |
| 用其他欺诈手段,真              | 或者因招生工作人员或其他人员的徇私舞弊行为取得考试资格或录取资格的,由违规行为发生地的省级教育行政部               |
| 门、或经省级教育很              | 行政部门授权的省级招办、或经教育行政部门授权的高等学校,取消其当年的考试资格或录取资格;已经被录取或               |
| 取得学籍的,由高等              | 等学校取消其入学资格或学籍并将其退回户籍所在地,同时通知其户籍所在地省级招办。                          |
| 3.对考生在全国统制             | 考(含艺术类、体育类专业省级统考)中的各种违规行为的处理,按照《国家教育考试违规处理办法》(教育部令               |
| 第 33 号) 执行。其           | 中: 对使用相关设备接收信息实施作弊的、由他人代替考试或代替他人考试等考试作弊行为情节严重的考生,取               |
| 消其当年全国统考               | 各科成绩,同时暂停参加全国统考1至3年;情节特别严重的,同时暂停参加各种国家教育考试1至3年;触犯法               |
|                        |                                                                  |
|                        | 阅读剩余时间:10秒                                                       |
|                        |                                                                  |

阅读 10 秒后,勾选"我已阅读,知晓相关内容",才能点击"下一步",进入如图所示页面:

|      | 考场规则                                                              |   |
|------|-------------------------------------------------------------------|---|
|      |                                                                   |   |
| Ŀ    | 海市普通高校招生统一文化考试笔试考场规则                                              |   |
| -    | -、考生必须按规定时间参加考试。每科开考前45分钟凭准考证和有效证件(有效证件含:居民身份证、有照片的社保卡、驾驶证、       |   |
| 护    | 照、军人证)进入考点,应主动接受按规定进行的身份验证、身体健康监测等必要检查。开考前 30 分钟进入考场。迟到 15 分钟者,   |   |
| オ    | 得进入考点考试(有听力考试的外语科目开考前 30 分钟组织考生进入考场,开考前 15 分钟起禁止迟到考生入场)。          |   |
| Ξ    | 、 2B 铅笔、黑色字迹的钢笔、圆珠笔或签字笔、直尺、圆规、三角板、无封套橡皮等必需的考试用品(有特殊规定的除外)可带入      |   |
| 老    | 场,其他任何物品不准带入考场。严禁携带各种通讯工具(如手机、智能手表、智能手环等具有发送或者接收信息功能的设备等)、        |   |
| 有    | 电子存储记忆功能的计算器和录放设备以及涂改液、修正带等物品进入考场。                                |   |
| Ξ    | 、设有听力考试的英语科目,其听力考试将通过上海人民广播电台东方都市广播统一播放,收听频率为: FM(调频)89.9 兆赫、AM(中 |   |
| 泥    | 8)792 千赫。考生须自行携带备有耳机的收音机,并应确定机器能正常运作,另须备足电池。听力考试不设备用考场。听力考试期      |   |
| ji i | ],不得向监考员询问并保持安静。                                                  |   |
| 四    | 1、 考生进入考场,即按准考证号对号入座,将准考证和有效证件放在课桌左上角,以便监考员核验。考生领到答题纸和试卷后,        | Ŧ |
|      |                                                                   |   |
|      | 阅读剩余时间:9秒                                                         |   |
|      | T_# HIS AND AND AND AND AND AND AND AND AND AND                   |   |

阅读 10 秒后,勾选"我已阅读,知晓相关内容",才能点击"下一步",进入如图所示页面:

| 战是参加 2021 年上海市普通高校招生考试的考生,在认真阅读了上海市普通高校招生考试的相关规定后,本人作如下郑重承诺:<br>-、我已认真阅读并知晓《上海市各类高等学校招生统一考试考场规则》、《国家教育考试违规处理办法》(中华人民共和国<br>故育部令)(第 33 号)(摘要)、《中华人民共和国刑法修正案》(九)以及普通高校报名、考试、招生录取工作中对违反规<br>E行为的处理等规定的内容,并保证在有关报名、考试及录取过程中自觉遵守。<br>二、我保证本人所提供的与普通高校招生考试及录取有关的各项个人信息(包括报名信息、志愿信息、照片信息、体检信息、<br>0公证明任金灯10万合主教证明任金资)是高文、准确、本效的 | 战是参加 2021 年上海市普通高校招生考试的考生,在认真阅读了上海市普通高校招生考试的相关规定后,本人作如下郑重承诺:<br>-、我已认真阅读并知晓《上海市各类高等学校招生统一考试考场规则》、《国家教育考试违规处理办法》(中华人民共和国<br>故育部令)(第 33 号)(摘要)、《中华人民共和国刑法修正案》(九)以及普通高校报名、考试、招生录取工作中对违反规<br>行为的处理等规定的内容,并保证在有关报名、考试及录取过程中自觉遵守。<br>二、我保证本人所提供的与普通高校招生考试及录取有关的各项个人信息(包括报名信息、志愿信息、照片信息、体检信息、<br>0分证明信息以及有关获奖证明信息等)是真实、准确、有效的。<br>E、我自觉遵守国家及有关部门制定相关的法律、法规和规定,如有违反,愿意接受相关规定的处理。<br>阅读剩余时间: 4秒 |                                                                   | 柳浩水石も                                                                                                  |
|----------------------------------------------------------------------------------------------------|----------------------------------------------------------------------------------------------------|-------------------------------------------------------------------|----------------------------------------------------------------------------------------------------|
| 、我已认真阅读并知晓《上海市各类高等学校招生统一考试考场规则》、《国家教育考试违规处理办法》(中华人民共和国<br>育部令)(第 33 号)(摘要)、《中华人民共和国刑法修正案》(九)以及普通高校报名、考试、招生录取工作中对违反规<br>行为的处理等规定的内容,并保证在有关报名、考试及录取过程中自觉遵守。<br>、我保证本人所提供的与普通高校招生考试及录取有关的各项个人信息(包括报名信息、志愿信息、照片信息、体检信息、<br>公证即信息)以及关本说证明信息等)是真立,发扬。存如的                                                                       | 、我已认真阅读并知晓《上海市各类高等学校招生统一考试考场规则》、《国家教育考试违规处理办法》(中华人民共和国<br>育部令)(第 33 号)(摘要)、《中华人民共和国刑法修正案》(九)以及普通高校报名、考试、招生录取工作中对违反规<br>行为的处理等规定的内容,并保证在有关报名、考试及录取过程中自觉遵守。<br>、我保证本人所提供的与普通高校招生考试及录取有关的各项个人信息(包括报名信息、志愿信息、照片信息、体检信息、<br>分证明信息以及有关获奖证明信息等)是真实、准确、有效的。<br>、我自觉遵守国家及有关部门制定相关的法律、法规和规定,如有违反,愿意接受相关规定的处理。<br>阅读剩余时间:4秒                                                                       | 是参加 2021 年上海市普通高校招生考                                              | 试的考生,在认真阅读了上海市普通高校招生考试的相关规定后,本人作如下郑重承诺                                                                 |
| 二、我保证本人所提供的与普通高校招生考试及录取有关的各项个人信息(包括报名信息、志愿信息、照片信息、体检信息、<br>no2/30月6月11月有关苏波30月6月第)是再立,准确,有效的                                                                                                    | 二、我保证本人所提供的与普通高校招生考试及录取有关的各项个人信息(包括报名信息、志愿信息、照片信息、体检信息、<br>m分证明信息以及有关获奖证明信息等)是真实、准确、有效的。<br>E、我自觉遵守国家及有关部门制定相关的法律、法规和规定,如有违反,愿意接受相关规定的处理。<br>阅读剩余时间:4秒                                                                                                    | -、我已认真阅读并知晓《上海市各类高<br>收育部令)(第 33 号)(摘要)、《中:<br>E行为的处理等规定的内容,并保证在有 | 高等学校招生统一考试考场规则》、《国家教育考试违规处理办法》(中华人民共和国<br>华人民共和国刑法修正案》(九)以及普通高校报名、考试、招生录取工作中对违反规<br>有关报名、考试及录取过程中自觉遵守。 |
| 加力证明后总以及有大狄夫证明后总守了正真关,准确、"有双印。                                                                                                    | 三、我自觉遵守国家及有关部门制定相关的法律、法规和规定,如有违反,愿意接受相关规定的处理。<br>阅读剩余时间:4秒                                                                                                    | 二、我保证本人所提供的与普通高校招生<br>u分证明信息以及有关获奖证明信息等)                          | 主考试及录取有关的各项个人信息(包括报名信息、志愿信息、照片信息、体检信息、<br>)是真实、准确、有效的。                                                 |
| 三、我自觉遵守国家及有关部门制定相关的法律、法规和规定,如有违反,愿意接受相关规定的处理。                                                                                                    | 阅读剩余时间:4秒                                                                                                    | 三、我自觉遵守国家及有关部门制定相关                                                | 关的法律、法规和规定,如有违反,愿意接受相关规定的处理。                                                                           |

阅读 5 秒后,选择"我已阅读并同意以上承诺",才能点击"下一步",进入到"填 写考生基本信息"页面。

# 3. 填写基本信息

图中凡是红色\*号的内容均为必填项。

| 报名首页  | 填写基本信息 | 考生须知   |      |      | ♀修改∕ | 个人资料 | ⊖退出 |
|-------|--------|--------|------|------|------|------|-----|
|       | 2      |        | 4    |      |      | 7    |     |
| 填写基本信 | 填写个人履历 | 填写报考选项 | 信息浏览 | 报名确认 | 网上付费 | 报名结束 |     |

#### 1.填写基本信息

| *姓名:     | 测试           |   |  |
|----------|--------------|---|--|
|          | 注:如有冷僻字请用拼音  | 音 |  |
| *手机号:    |              |   |  |
| *证件类型:   | 居民身份证        |   |  |
| *证件号码:   |              |   |  |
| *性别:     | 男            |   |  |
| *出生日期:   | 2012-04-02   |   |  |
| *民族:     | 01.汉族        | ~ |  |
| *政治面貌:   | 01.中共党员      | ~ |  |
| 残疾人证书编号: | 请填写          |   |  |
| *考生类型:   | 3.外省市学籍应届三校生 | * |  |
| *考生类别:   | 1.城市应届       | ¥ |  |
| *报考所在区:  | 杨浦区          | ~ |  |

| *户籍所在省(直辖市):  | 上海市        | ~ |
|---------------|------------|---|
| *户籍所在市(直辖市区): | 上海市辖区      | * |
| *户籍所在区县:      | 黄浦区        | * |
| *户籍所在街道(乡):   |            |   |
| *户籍地址:        |            |   |
| *户籍类别:        | 00.上海市常住户口 | ~ |
| 集体户口编号:       | 请填写        |   |
| 单位名称:         | 请填写        | ] |
| 单位地址:         | 请填写        |   |

| *上海通讯地址:                            | 杨浦区民星路465号                |
|-------------------------------------|---------------------------|
| *邮政编码:                              | 200433                    |
| *上海联系人姓名:                           | 测试                        |
| *上海联系人电话:                           |                           |
|                                     | 注: 区亏加电话亏的或于机亏的           |
| *上海联系人手机号:                          | 13666666666               |
| *紧急联系人姓名:                           | 起候                        |
| *紧急联系人电话:                           | 1377777777                |
|                                     | 注:供紧急联系使用                 |
|                                     |                           |
|                                     |                           |
| *千虹突为:                              | 0.普通局屮毕业 ▼                |
| *毕业年份:                              | 2019                      |
| . FP. 11. 222 42 67 744 (-+- 454>-) | )±: 19:14/91111, XL: 2000 |
| *毕业学校所任省(且辖市):                      | 上海市                       |
| *毕业学校名称:                            | 上海市民星中学                   |
| *受过何等奖励和处分:                         | 无                         |
|                                     |                           |
|                                     |                           |
|                                     | 注:最多32个汉字,没有填"无"          |
|                                     |                           |
|                                     |                           |

本市学籍应届高中生,系统将从学籍库中调取姓名、性别、照片、报考所在区、毕 业学校。校内学号是指学生在学校使用的学号,一般为四位,如果不知道,请咨询学籍 所在学校的老师。

非本市学籍应届高中生,无需填写学籍号、校内学号。班级默认为 99,无需修改。

户籍类别请根据实际情况填写。持有《上海市居住证》的考生,请填写主证人的居 住证号码及考生的居住证号码,如果没有居住证号码请填写身份证号码。户籍所在省市 按照户口簿上的户籍填写。户籍原属闸北区的考生,请在户籍所在市(直辖市区)选择 静安区。户籍所在街道(乡)和地址请按照户口簿上填写。上海市通讯地址要写本市详 细地址,切勿写同上。邮政编码与通讯地址需一致匹配。上海联系人、紧急联系人及电 话,一般填写父母电话,尽量不要重复。奖励与处分,最多 30 个汉字,以己有获奖证 书为准。

#### 4. 填写个人履历

填写好以上信息后,点击"下一步",进入个人履历填写页面如图所示。个人简历请从

|        | 2        |           | 4        |       | 6    |            |
|--------|----------|-----------|----------|-------|------|------------|
| 填写基本信息 | 填写个人履历   | 填写报考选项    | 信息浏览     | 报名确认  | 网上付费 | 报名结束       |
| 人履历    |          |           |          |       |      |            |
|        |          |           |          |       |      |            |
|        |          | 个人简历(从高   | 中阶段开始)   |       |      |            |
|        | *时间      |           | *在何地何单位学 | 习或工作  | *职务( | (可填写学生或者无) |
|        | •        |           |          |       |      | 无          |
| 开始时间   | · 结束时间 📷 | 学校或单位名称   | -<br>F   |       |      | 请填写        |
| 开始时间   | · 结束时间 📷 | 学校或单位名和   | in<br>A  |       |      | 请 埴写 しし    |
| 开始时间   | • 结束时间 📷 | 学校或单位名称   | 7        |       |      | 请填写        |
|        |          |           |          |       |      |            |
|        |          | 家庭主要成员    | (至少一条)   |       |      |            |
| *姓名    | *关系      | *政治面貌     |          | *单位   |      | 联系电话       |
| [      | 非亲属      | 01.中共党员 🔻 |          | _)    |      |            |
| 请填写    | 请选择 🔹    | 请选择       | 在何单位     | 工作或学习 | 记者名  | 俞入         |
| 请填写    | 请选择  ▼   | 请选择  ▼    | 在何单位     | 工作或学习 | (请辞  | ĥλ         |

高中阶段开始填写,高中阶段以前信息不必填写,至少填写一行。家庭成员至少填写一行。

个人履历页面中个人简历中的职务为非必填项,个人简历和家庭主要成员必须填写一条。以上填写过程中,可随时点击"保存"按钮,保存当前填写的信息。填写完成后,点击"下 一步",进入到"填写报考选项"页面。

# 5. 填写报考选项

| 2         3         4         5         6           1         2         3         4         5         6           5         1000         1000         1000         1000         1000         1000         1000         1000         1000         1000         1000         1000         1000         1000         1000         1000         1000         1000         1000         1000         1000         1000         1000         1000         1000         1000         1000         1000         1000         1000         1000         1000         1000         1000         1000         1000         1000         1000         1000         1000         1000         1000         1000         1000         1000         1000         1000         1000         1000         1000         1000         1000         1000         1000         1000         1000         1000         1000         1000         1000         1000         1000         1000         1000         1000         1000         1000         1000         1000         1000         1000         1000         1000         1000         1000         1000         1000         1000         10000         1000<                                                                                                    | CT Z CRAPT ST RELL |
|----------------------------------------------------------------------------------------------------|--------------------|
| 300 20 20 20 20 20 20 20 20 20 20 20 20 2                                                                                                    | 7                  |
| 3/服者选项          所服英型:       「申上場市普通高等学校招生         *选择考试:       ① 秋季高考(必须有三门等级考成绩才能参加不科灵观。)         ② 君享高考(一月上旬考试,应富高中生必须通过七门学业水平合拖考才能参加录取)         □ 月份外语考试[IE: 选择读考试,必造秋季高考](一月份上旬考试,符合秋季高考报会)         □ 月份外语考试[IE: 选择读考试,必造秋季高考](一月份上旬考试,符合秋季高考报会)         □ 日外前量表述[IE: 选择读考试,必造秋季高考](一月份上旬考试,符合秋季高考报会)         □ 日外前日数温(限中零时已被中高职录取的学生报考,)         ① 专科自主招生(三月上旬考试,必告为准,         **应成外语理种:       1.表语         1. 定時       ● 如         **应成外语理种:       1.表语         **虚否参加等吸者:       ○ 不参加 ● 参加         **选查科目(选引):       ● 物理 ● 化学 ● 生命科学 □ 思想政治 □ 历史 □ 地理         本次学业水平等级考科目的勾造,不作为学业水平等级考的报考优牌,请考生关注高中学业考的标水平等级考的报名。         **选查科目(选引):       ● 物理 ● 化学 ● 生命科学 □ 思想政治 □ 历史 □ 地理         本次学业水平等级考约路点。       ● 音乐学类         ● 第四艺术英中统专的探望:       ● 美术与设计学类         ● 音乐学类       ● 端导类         ● 第四艺术英中统专的类型:       ● 美术与设计学类         ● 第四艺术英中统专的类型:       ● 美术与设计学类         ● 第四艺术英中统专的类型:       ● 素读类         ● 「報告与主持艺术类       ● 新示学类         ● 「新日生学艺术类       ● 新示美学         ● 「「「「「「「「」」」」       ● 「「」         ● 「「」 「」       ● 「」       ● 「」         ● 「」       ● 「」       ● 「」       ● 「」         ● 「」       ● 「」       ● 「」       ● 「」                                                                                                    | 报名结束               |
| <ul> <li>新祝英型: ■非上海市普通高等学校招生</li> <li>*选择考试: ② 秋季高考(必须有三门等现考成规才能参加本科录取。)</li> <li>● 春季高考(一月上旬考试,应届高中生必须通过七门学业水平合格考才能参加录取)</li> <li>● 月份外语考试【注:选择读考试,必选秋季高考】(一月份上旬考试,符合秋季高考报名)</li> <li>□ 艺校生高考(含中本贯温。(双展本市学種应温三校生报考。)</li> <li>③ 专科自主招生(三月上旬编说志愿并能费,三月下旬各校组织校测)</li> <li>● 中高职费道(限中等时已被中高职录取的学生报考。)</li> <li>注:民体时问女排以"上婚招考抽线"公布为准。</li> <li>*应试外语证种: 1.疾语 ●</li> <li>*虚否参加等级考: ○ 不参加 ● 参加</li> <li>*选考科目(选引): ② 物理 ② 化学 ③ 生命科学 □ 思想政治 □ 历史 □ 地理</li> <li>本次学业水平等级考科目的构成,不作为学业水平等级考的报考依据,请考生关注高中学业考的形水平等级考的报名。</li> <li>参加艺术英市皖考的英型: ② 美术与设计学类</li> <li>② 音乐学类 □ 编号关</li> <li>② 音乐学类: □ 新学类: □ 新学美: □ 新学美: □ 新学表: □ 新学美: □ 新学美: □ 小</li> </ul>                                                                                                    |                    |
| 所报关型:       ■上培市普通高等学校招生         *送择考试:       ● 秋季高考(必须有三门等级考虑透才能参加本科录取。)         ● 香季高考(一月上旬考试。应篇高中生必须通过七门学业水平合格考才能参加录取)         □ 一月份外语考试【注: 法深论考试,必送秋季高考】(一月份上旬考试,符合秋季高考报名)         □ 三校主高考(含中本贯通。仅限本市学籍应用三校主报考。)         ● 专科自主招生(三月上旬実报志愿并像费, 三月下旬各校组织校测)         □ 中高职贯通(限中考时已被中高职员取的学生报考。)         ■ 花園町安排以"上海招考热线"公布为准。         *应试外语野种:       1 天语         * 应试外语野种:       1 天语         * 空武学科目(防31)):       ● 称加         * 法营利印安排》:       ● 素木与设计学关         * 建活参和等级考:       ○ 不参加 ● 参加         * 法营利目(防31)):       ● 物理         * 小学学业水平等级考约旧的勾选,不作为学业水平等级考约服考依据,请考生关注高中学业考的研水平等级考约服考水理         水平等级考约服名。                                                                                                    |                    |
| <ul> <li>*选择考试: ② 秋季高考(必须有三门等级考成速才能参加本科录取。)</li> <li>● 春季高考(一月上旬考试,应届高中生必须通过七门学业水平合格考才能参加录取)</li> <li>● 一月份外语考试【注:选择读考试,必选秋季高考】(一月份上旬考试,符合秋季高考报合)</li> <li>● 医校生高考(合中本贯通,仅限本市学籍应属三校生积考。)</li> <li>③ 专科自主招生(三月上旬填报态感升激费,三月下旬各体组织校确)</li> <li>● 中高职资通(限中考时已被中高职录取的学生报考,)</li> <li>注:具体时间安排以"上海招考热线"公布为准。</li> <li>*应试外语语种:</li> <li>*应试外语语种:</li> <li>*应试外语语种:</li> <li>*应试外语语种:</li> <li>*应试外语语神:</li> <li>*应试外语语神:</li> <li>*应试外语语神:</li> <li>*应试外语语神:</li> <li>*应试外语语语:</li> <li>*应试外语语语:</li> <li>*应试外语语语:</li> <li>*应试外语语语:</li> <li>*应试外语语语:</li> <li>*应试外语语语:</li> <li>*应试外语语语:</li> <li>*应试外语语语:</li> <li>*应试外语语语:</li> <li>*应试外语语语:</li> <li>*应试外语语语:</li> <li>*应试外语语:</li> <li>*应试外语语:</li> <li>*应试外语语:</li> <li>*应试外语:</li> <li>*应试为:</li> <li>* 你有法 ● 参加</li> <li>*达考科目(达37):</li> <li>* 物理 ② 化学 ③ 生命科学 □ 思想政治 □ 历史 □ 地理 本次学业次平等级考的报告。</li> <li>*应该考试的报告:</li> <li>*应该考试的报告:</li> <li>*应该考试验:</li> <li>*应该考试验:</li> <li>*应该考试验:</li> <li>*应该学类:</li> <li>*应该学类:</li> <li>*应该学、</li> <li>*应该考试:</li> <li>*应该学类:</li> <li>*应该学、</li> <li>*应该学类:</li> <li>*应该学、</li> <li>*应该学类:</li> <li>*应该学类:</li> <li>*应该学、</li> <li>*应该学类:</li> <li>*应该学类:</li> <li>*应该学、</li> <li>*应求学类:</li> <li>*应求学类:</li> <li>*应求学类:</li> <li>*应求学类:</li> <li>*应求学:</li> <li>*应求学类:</li> <li>*应求学类:</li> <li>*应求学类:</li> <li>*应求学类:</li> <li>*应求学类:</li> <li>*应求学类:</li> <li>*应求学类:</li> <li>*应求学类:</li> <li>*应求学类:</li> <li>*应求学、</li> <li>*应求学类:</li> <li>*应求学 </li> <li>*应求学类:</li> <li>*应求学类:</li> <li>*应求学类:</li> <li>*应求学类:</li> <li>*应求学 </li> <li>*应求学 </li> <li>*应求学 </li> <li>*i</li> <li>*i</li> <li>*i</li> <li>*i</li> <li>*i</li> <li>*i</li> <li>*i</li> <li>*i</li> <li>*i</li> <li>*i</li> <li>*i</li> <li>*i</li> <li>*i</li> <li>*i</li></ul> |                    |
| <ul> <li>● (小田市) (小田市) (小田) (小田) (小田) (小田) (小田) (小田) (小田) (小田</li></ul>                                                                                                    |                    |
| <ul> <li>□一月份外语考试【注: 选择读考试,必选秋季高考】(一月份上旬考试,符合秋季高考报会)</li> <li>□ 三校生高考(含中本贯通,仅限本市学籍应届三校生报考。)</li> <li>□ 专科目主招生(三月上旬填报志愿并撤费,三月下旬各校组织校费)</li> <li>□ 中高职贯通(限中考时已被中高职录取的学生报考。)</li> <li>注: 具体时间安排以"上海招考抽线"公布为准。</li> <li>*应试外语语种:</li> <li>1 英语</li> <li>*是否参加等级考:</li> <li>○ 不参加 ● 参加</li> <li>*选考科目(选31)):</li> <li>② 物理 ② 化学 ③ 生命科学 □ 思想政治 □ 历史 □ 地理<br/>本次学业水平等级考科目的勾选,不作为学业水平等级考的报考依据,请考生关注高中学业考的形<br/>水平等级考的报名。</li> <li>参加艺术类市统考的类型:</li> <li>② 兼示学类</li> <li>③ 编导类</li> <li>④ 表演类</li> <li>③ 指音与主持艺术类</li> <li>*音乐学类:</li> <li>*音乐学类:</li> <li>音乐学类:</li> <li>音乐学类:</li> <li>音乐学类:</li> <li>音乐学类:</li> <li>音乐学类:</li> <li>音乐学类:</li> <li>百乐学类:</li> <li>音乐学类:</li> <li>百乐学类:</li> <li>音乐学类:</li> <li>百乐学类:</li> <li>音乐学类:</li> <li>百乐学类:</li> <li>百乐学类:</li> <li>百乐学类:</li> <li>百乐学类:</li> <li>百乐学类:</li> <li>百乐学类:</li> <li>百乐学类:</li> <li>百乐学类:</li> <li>百乐学类:</li> <li>百乐学类:</li> <li>百乐学类:</li> <li>百乐学类:</li> <li>百乐学类:</li> <li>百乐学类:</li> <li>百乐学类:</li> <li>「新闻』(流行) 、</li> <li>乐器演奏器件:</li> <li>中国乐器演奏(古琴) 、</li> </ul>                                                                                                    |                    |
| <ul> <li>□ 三校生高考(含中本贯通。仅限本市学籍应属三校生报考。)</li> <li>□ 专科自主招生(三月上旬填报志應并徽贯,三月下旬各校组织校测)</li> <li>□ 中高眼贯通(限中考时已被中高职录取的学生报考。)</li> <li>注: 具体时间安排以"上海招考热线"公布为准。</li> <li>*应试外语语种:</li> <li>1 疾语</li> <li>*应试外语语种:</li> <li>1 疾语</li> <li>* 《星石参加等级考:</li> <li>○ 不参加 ● 参加</li> <li>*送考科目(选31)):</li> <li>2 物理 2 化学 2 生命科学 □ 思想政治 □ 历史 □ 地理<br/>本次学业水平等级考科目的勾选,不作为学业水平等级考的报考依据,请考生关注高中学业考的形<br/>水平等级考的报名。</li> <li>参加艺术类市統考的类型:</li> <li>2 美术与设计学类</li> <li>2 音乐学类</li> <li>2 編号类</li> <li>2 張漢</li> <li>2 播音与主持艺术类</li> <li>* 音乐学类:</li> <li>音乐学类:</li> <li>音乐学类:</li> <li>音乐学类:</li> <li>音乐学类:</li> <li>音乐学类:</li> <li>音乐学类:</li> <li>音乐学类:</li> <li>音乐学类:</li> <li>音乐学类:</li> <li>音乐学类:</li> <li>第二等乐演唱(流行) </li> <li></li> <li></li> <li></li> <li></li> </ul>                                                                                                    | B格者,方可选择该项考试)      |
| <ul> <li>● 专科自主招生(三月上旬填报志愿并数要,三月下旬各校组织校购)</li> <li>● 中高职贯通(限中考时已被中高职录取的学生报考。)</li> <li>注: 具体助问安排以"上海招考热线"公布为准。</li> <li>*应试外语语种:</li> <li>1.英语</li> <li>* 空西参加等级考:</li> <li>● 不参加 ● 参加</li> <li>*送考科目(选31):</li> <li>④ 物理 ● 化学 ● 生命科学 ● 思想政治 ● 历史 ● 地理本次学业水平等级考约报名。</li> <li>* 参加艺术类市皖考的类型:</li> <li>● 美术与设计学类</li> <li>● 音乐学类</li> <li>● 違母类</li> <li>● 意乐学类</li> <li>● 違母美</li> <li>● 意乐学类</li> <li>● 違母美</li> <li>● 意乐学类</li> <li>● 諸唐与主持艺术类</li> <li>* 音乐学类:</li> <li>● 雷乐学类:</li> <li>● 乐游唱樂型:</li> <li>● 声乐演唱(流行)</li> <li>● 乐游演电探钮:</li> <li>● 正示演唱类型:</li> <li>● 声乐演唱(流行)</li> <li>● 乐游演奏器样:</li> <li>中国乐器演奏(古号)</li> </ul>                                                                                                    |                    |
| <ul> <li>□ 中高眼覺通(限中考时已被中高眼录取的学生报考。)</li> <li>注: 具体时间安排以"上海招考热线"公布为准。</li> <li>*应试外语语种:</li> <li>1. 疾语</li> <li>*是否参加等级考:</li> <li>○ 不参加 ● 参加</li> <li>*选考科目(选31)):</li> <li>① 物理 ② 化学 ③ 生命科学 □ 思想政治 □ 历史 □ 地理<br/>本次学业水平等级考科目的勾选,不作为学业水平等级考的报考依据,请考生关注高中学业考的形<br/>水平等级考的报名。</li> <li>* 参加艺术类市统者的类型:</li> <li>② 兼术与设计学类</li> <li>④ 音乐学类</li> <li>④ 编号类</li> <li>④ 强调类</li> <li>④ 播音与主持艺术类</li> <li>* 音乐学类:</li> <li>● 后乐学类:</li> <li>● 后乐学类:</li> <li>● 后乐学类:</li> <li>● 后乐学类:</li> <li>● 后乐学类:</li> <li>● 后乐学类:</li> <li>● 后乐学类:</li> <li>● 后乐学类:</li> <li>● 后乐学类:</li> <li>● 后乐学类:</li> <li>● 后乐学类:</li> <li>● 「原东调唱关型:</li> <li>● 所演唱(流行)</li> <li>● 乐韻演奏開報:</li> <li>中国乐韻演奏(古琴)</li> </ul>                                                                                                    |                    |
| ··应试外:图研::             ··       1.乐语             ··         **应试外:图开::             ·       1.乐语             ·         **显示参加等级考::             ·       0.不参加 ● 参加             ·         **选考科目(选31)::             ·       2 物理 ● 化学 ● 生命科学 ● 思想政治 ● 历史 ● 地理             ·次学业水平等级考科目的勾选,不作为学业水平等级考的服考依据,请考生关注高中学业考的研             ·次学业水平等级考的服名。             ·         **加艺术类市统考的类型::             ·       2 美术与设计学类             ·         ·       ·         *加艺术类市统考的类型::             ·       2 美术与设计学类             ·         ·       ·         ·       ·         ·       ·         ·       ·         ·       ·         ·       ·         ·       ·         ·       ·         ·       ·         ·       ·         ·       ·         ·       ·         ·       ·         ·       ·         ·       ·         ·       ·         ·       ·         ·       ·         ·       ·         ·       ·         ·       ·         ·       ·         ·       ·         ·       · </td <td></td>                                                                                                    |                    |
| 注: 其秋和助时支用以 【P#IA 5732 X X H J/AL。         *应试外语语种:       1 英语         *是否参加等级考:       ○ 不参加 ● 参加         *选考科目(选31):       ① 物理 《 化学 《 生命科学 』思想政治 』 历史 』 地理<br>本次学业水平等级考约报名。         参加艺术类市统考的类型:       ② 美术与设计学类         ● 普乐学类       ○ 音乐学类         ④ 描写关       ● 素演类         ● 「描音与主持艺术类         * 音乐学笑: <ul> <li>● 新学業:</li> <li>● 宗学类/分为音乐学、 音乐表演 (F器) 3个统考</li> <li>■ 原乐演唱类型:</li> <li>■ 原乐演唱(流行) 、</li> <li>● 乐講演奏器辞:</li> <li>中国乐器演奏 (古琴) 、</li> <li>●</li> <li>●<!--</td--><td></td></li></ul>                                                                                                    |                    |
| *应试外语语种: 1.英语                                                                                                    |                    |
| **提否参加等级考: ○ 不参加 ④ 参加<br>**选考科目(选3门): ② 物理 ③ 化学 ④ 生命科学 □ 思想政治 □ 历史 □ 地理<br>本次学业水平等级考科目的勾选,不作为学业水平等级考的报考依据,请考生关注高中学业考的代<br>水平等级考的报名。<br>参加艺术类市统考的类型: ② 美术与设计学类<br>③ 音乐学类<br>④ 编导类<br>④ 振言关<br>● 描音与主持艺术类<br>*音乐学类: 音乐学、 ● 新学学、 ● 注:音乐学类/> → 注:音乐学类/> 方乐表演 (乐器) 3个统择<br>库乐演唱类型: 声乐演唱(流行) ↓<br>乐器演奏器种: 中国乐器演奏 (古琴) ↓                                                                                                    |                    |
| **选参科目(选31)): 【 物理 【 化学 【 生命科学 】 思想政治 】 历史 】 地理<br>本次学业水平等级考科目的勾选,不作为学业水平等级考的报考依据,请考生关注高中学业考的研<br>水平等级考的报名。<br>参加艺术类市统考的类型: 【 美术与设计学类<br>【 音乐学类<br>【 编导类<br>【 编导类<br>【 操言与主持艺术类<br>*音乐学笑: 音乐学美、 音乐学 】<br>注:音乐学类分为音乐学、 音乐奏演 (声乐)、音乐表演 (乐器) 3个统择<br>声乐演唱类型: 声乐演唱 (流行) 】<br>乐器演奏器种: 中国乐器演奏 (古琴) 】                                                                                                    |                    |
| <ul> <li>□ 透考科目(因3) 」). ■ 物理 ■ 化子 ■ 全球科子 ■ 总想政治 ■ 历史 ■ 地理</li> <li>本次学业水平等级考科目的勾选,不作为学业水平等级考的报考依据,请考生关注高中学业考的代<br/>水平等级考的报名。</li> <li>参加艺术类市统考的类型: ■ 美术与设计学类</li> <li>■ 音乐学类</li> <li>■ 编导类</li> <li>■ 素演类</li> <li>■ 素演类</li> <li>■ 素演类</li> <li>■ 素演类</li> <li>■ 素式学类: ● 音乐学类: ● 音乐学类</li> <li>■ 音乐学类(方音乐学、● 音乐学类)</li> <li>注: ● 新学类分为音乐学、● 音乐表演 (声乐)、● 音乐表演 (乐器) 3个统考</li> <li>■ 声乐演唱类型: ● 示演唱(流行) ●</li> <li>乐器演奏器种: 中国乐器演奏 (古琴) ●</li> </ul>                                                                                                    |                    |
| 参加艺术类市統者的类型: ② 美术与设计学类<br>③ 音乐学类<br>④ 编导类<br>④ 振穿类<br>④ 振音关<br>④ 描音与主持艺术类          *音乐学类:       音乐学类<br>● 描音与主持艺术类         *音乐学类:       音乐学类,<br>● 描音与主持艺术类         *音乐学类:       音乐学类,<br>● 正:         广东学类:       音乐学类,<br>● 正:         ● 振荡葉       ● 新田学生,         ● 振荡葉       ● 小田子小子,         ● 振荡電 (流行)       ●         ● 乐器演奏器种:       中国乐器演奏(古琴)                                                                                                    | 学通知 左三日份参加学业       |
| 参加艺术类市统考的类型:<br>② 美术与设计学类<br>③ 音乐学类<br>③ 编导类<br>③ 素演类<br>④ 描音与主持艺术类<br>*音乐学类:<br>音乐学类:<br>音乐学类:<br>音乐学类:<br>音乐学类:<br>音乐学类:<br>音乐学类:<br>音乐学类:<br>音乐学类:<br>二、音乐学类()<br>本書の表演(乐器)3个统者<br>声乐演唱类型:<br>声乐演唱(流行)                                                                                                    |                    |
| 参加艺术类市统考的类型: 2 美术与设计学类<br>2 音乐学类<br>2 编导类<br>2 素演类<br>2 播音与主持艺术类<br>*音乐学类: 音乐学 ↓<br>注: 音乐学类分为音乐学、音乐表演 (声乐) 、音乐表演 (乐器) 3个统考<br>声乐演唱类型: 声乐演唱 (流行) ↓<br>乐器演奏器种: 中国乐器演奏 (古琴) ↓                                                                                                    |                    |
| <ul> <li>▲ 二 5 45 1 1 × 4</li> <li>『 音乐学类</li> <li>『 编号类</li> <li>『 表演类</li> <li>『 描音与主持艺术类</li> <li>* 音乐学类: 音乐学 ×</li> <li>注: 音乐学类分为音乐学、音乐表演(声乐)、音乐表演(乐器)3个统考<br/>声乐演唱类型: 声乐演唱(流行) ×</li> <li>乐器演奏器种: 中国乐器演奏(古琴) ×</li> </ul>                                                                                                    |                    |
| <ul> <li>【 编号类</li> <li>【 素演类</li> <li>【 素演类</li> <li>【 播音与主持艺术类</li> <li>*音乐学类: 音乐学</li> <li>*音乐学类: 音乐学、音乐表演(声乐)、音乐表演(乐器)3个统考<br/>声乐演唱类型: 声乐演唱(流行) </li> <li>乐器演奏器种: 中国乐器演奏(古琴) </li> </ul>                                                                                                    |                    |
| <ul> <li>☑ 表演类</li> <li>☑ 播音与主持艺术类</li> <li>*音乐学类: 音乐学 ◆</li> <li>注:音乐学类分为音乐学、音乐表演(声乐)、音乐表演(乐器)3个统考<br/>声乐演唱类型: 声乐演唱(流行) ◆</li> <li>乐器演奏器种: 中国乐器演奏(古琴) ◆</li> </ul>                                                                                                    |                    |
| <ul> <li>☑ 播音与主持艺术类</li> <li>*音乐学类: 音乐学类: 音乐学 ◆</li> <li>注: 音乐学类分为音乐学、音乐表演(声乐)、音乐表演(乐器)3个统择</li> <li>声乐演唱类型: 声乐演唱(流行) ◆</li> <li>乐器演奏器种: 中国乐器演奏(古琴) ◆</li> </ul>                                                                                                    |                    |
| *音乐学类: 音乐学类: 音乐学<br>注: 音乐学类分为音乐学、音乐表演(声乐)、音乐表演(乐器)3个统制<br>声乐演唱类型: 声乐演唱(流行)<br>乐器演奏器种: 中国乐器演奏(古琴)                                                                                                    |                    |
| * 音乐学类: 音乐学、 音乐学 、                                                                                                    |                    |
| 注: 首次子交力方面水子、首次衣換(戸水)、首次衣換(水器)3个統計<br>声乐演唱类型: 声乐演唱(流行)<br>乐器演奏器种: 中国乐器演奏(古琴)                                                                                                    |                    |
| 声乐演唱(洗行)     ▼       乐器演奏器种:     中国乐器演奏(古琴)     ▼                                                                                                    | 突剂,考生性应一关报考。       |
| 乐器演奏器种:中国乐器演奏(古琴) 💙                                                                                                    |                    |
|                                                                                                    |                    |
|                                                                                                    |                    |
| 是合参加艺术英校考(仪限秋季局考): 〇 不参加 ) 参加                                                                                                    |                    |
| 汪:参加之不类校考的考生测进行勾选,实际校考报名详见各抬生院校简单。                                                                                                    |                    |
| 参加体育关市统考的类型: 🛛 🗹 体育类                                                                                                    |                    |
| *体育统考专项技术考试项目: 男110米栏/女100米栏 >                                                                                                    |                    |
| 注:艺术类统考成绩仅在秋季高考招生使用,不用于春季高考招生、专科自主招生和三校生高考招:<br>在报名时间之内可以修改,超过报名时间之后不得修改、不得补报。                                                                                                    | ŧ.                 |

如果艺术统考类别选择了美术,系统会弹出"2021年上海市普通高校招生美术与设计学类专业统考考生承诺书"内容,考生还需点击"我已知晓以上内容,并承诺严格遵守考场规则,

遵守考场纪律。"按钮。

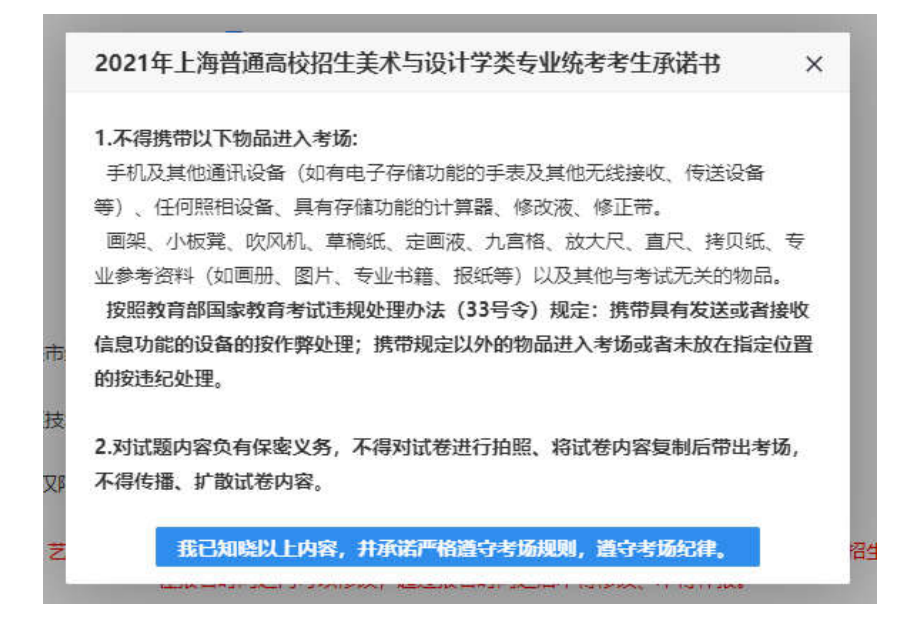

如果考生勾选了艺体类统考,在提交时,系统会弹出已选择的艺体统考类型,考生须再次确

认后,才可以进入下一步。

| 参加艺术类市统考的     | 类型: 🔽                                      | 羊术与设计学举                                                                     |                                    |
|---------------|--------------------------------------------|-----------------------------------------------------------------------------|------------------------------------|
|               |                                            | 音乐学举                                                                        |                                    |
|               |                                            | 编导类                                                                         |                                    |
|               |                                            | 表演类                                                                         |                                    |
|               |                                            | 播音与主持艺术                                                                     |                                    |
|               |                                            |                                                                             |                                    |
| *音乐           | 学类:                                        |                                                                             |                                    |
|               | 提示                                         |                                                                             | ×                                  |
| 参加体育类市统考      | 已选择艺体类<br><b>术,体育类</b><br>请仔细核对艺<br>在报名时间之 | 经型: <b>美术与设计学类,音乐学类,编导类,表</b><br>5术类报考类别,在网上信息采集完成后不<br>2内可以修改,超过报名时间之后不得修改 | <b>寅美,播音与主持艺</b><br>得修改。<br>、不得补报。 |
| *体育统考专项技术考试   |                                            |                                                                             | 确定 关闭                              |
| 西参加艺术类校考(仅限秋季 | 高考): 〇                                     | 不参加 💿 参加                                                                    |                                    |
| 注:艺术类纲        | 考成绩仅在秋<br>在报名时间                            | 季高考招生使用,不用于春季高考招生、考<br>引之内可以修改,超过报名时间之后不得修                                  | 示科目主招生和三校生高考<br>改、不得补报。            |

选择考试说明:

(1) 考生分类、考生与考试的关系、考试之间的互斥关系如下图所示:

|                      | 秋考        | 一月份外语 | 春考 | 三校生高考            | 专科自主招生 | 中高职贯通                          |
|----------------------|-----------|-------|----|------------------|--------|--------------------------------|
| 本市学籍应届高中生            | ×         | ×     | 1  | ×                | V      | ×                              |
| 外省市学籍应届高中<br>生       | 1         | 1     | V  | x                | V      | ×                              |
| 新疆西藏班                | ~         | 1     | x  | ×                | ×      | ×                              |
| 本市学籍应届三校生<br>(除随迁子女) | √与三校生高考互斥 |       | x  | √与秋考、一月份外<br>语互斥 | V      | ×                              |
| 外省市学籍应届三校<br>生       | V         | ~     | ×  | x                | V      | ×                              |
| 应届随迁子女               | ×         | ×     | x  | X                | N      | ×                              |
| 往届随迁子女               | ×         | ×     | x  | ×                | N      | ×                              |
| 新疆内职班                | ×         | ×     | ×  | ×                | N      | ×                              |
| 应届三校生(中高职<br>贯通)     | ×         | x     | x  | ×                | x      | √在前置库中,只有类<br>型为中高职贯通的才<br>能填报 |
| 应届三校生(中本贯<br>通)      | ×         | ×     | ×  | V                | x      | ×                              |
| 往届高中生                | 1         | 1     | 1  | ×                | V      | ×                              |
| 往届三校生                | N         | V     | V  | ×                | V      | ×                              |
| 其他社会考生               | V         | 1     | V  | ×                | N      | ×                              |
| 另:春考与一月份外<br>语互斥     |           |       |    |                  |        |                                |
| 选一月份外语必选秋<br>考       |           |       |    |                  |        |                                |

|        | 秋考 | 一月份外语 | 春考 | 三校生高考 | 专科自主招生 | 中高职贯通 |
|--------|----|-------|----|-------|--------|-------|
| 秋考     |    |       |    | ×     |        | ×     |
| 一月份外语  |    |       | ×  | ×     |        | ×     |
| 春考     |    | ×     |    |       |        | ×     |
| 三校生高考  | ×  | ×     |    |       |        | ×     |
| 专科自主招生 |    |       |    |       |        | ×     |
| 中高职贯通  | ×  | ×     | ×  | ×     | ×      |       |

(2)外语语种的下拉选项与考试类型有关。如果参加三校生高考或中高职贯通,语种只有英语、日语和德语;其他考试(不包括专科层次依法自主招生考试)的语种有英语、日本、俄语、德语、法语、西班牙语;

(3) 三校生毕业专业只有考试类型是三校生的才出现,其他考生类型不出现,三校生毕业专业分大类和小类两级联动;应届三校生的专业由学籍库导入,考生不能编辑;往届三校生的专业自己选择。

# 6. 信息浏览及修改

点击"确认提交",并阅读弹窗内容,点击"确定"后,生成流水号,并显示考生信息 浏览页面。

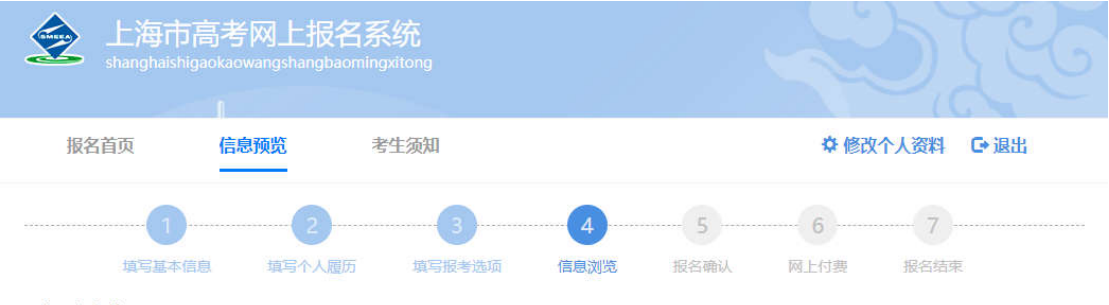

| 年上海市普通高等学校招生信<br>1.2021年普通高校考试招生报名网上付费采取分<br>试、艺术类专业统一考试的考生。第二次网上付<br>一考试的考生;第四次网上付费主要针对报考三校<br>2.参加体育类专业统一考试(体育教育、社会体制<br>报考信息确认。 | 信息采集已完成,请在相应考试规定时间内付费,请关注后期网上付费信息!<br>你的网上报名流水号是:<br>友情提示<br>转生必须记住网上报名流水号以及报名时所用的登录密码<br>段付妻方式:第一次网上付费(时间为2020年11月16日-18日)主要针对参加春季考试、1月份外语考<br>费主要针对报考专科层次依法自主招生并填报志愿的考生;第三次网上付费主要针对参加体育类专业统<br>这生高考并填报志愿的考生;第五次网上付费主要针对参加秋季统一高考的应属生。<br>育、休闲体育等专业)的考生,请于2021年3月28日9:00-18:00,登录"上海招考热线"网站进行个人 |
|----------------------------------------------------------------------------------------------------|----------------------------------------------------------------------------------------------------|
| 姓名:                                                                                                    | 手机号:                                                                                                    |
| 证件类型: 居民身份证                                                                                                    | 证件号: []                                                                                                    |
| 学籍号: 无                                                                                                    | 残疾人证书编号: 无                                                                                                    |
| 性别: 1.男                                                                                                    | 出生日期: 2009-10-18                                                                                                    |
| 民族: 17.哈萨克族                                                                                                    | 政治面貌: 13.群众                                                                                                    |
| 考生类型: 2.本市学籍应届三校生                                                                                                    | 考生类别: 1.城市应届                                                                                                    |
| 报考所在区: 黄浦区                                                                                                    |                                                                                                    |
|                                                                                                    |                                                                                                    |
| 户籍所在省(直辖市): 上海市                                                                                                    | 户籍所在市(直辖市区): 上海市辖区                                                                                                    |
| 户籍所在区县: 黄浦区                                                                                                    | 户籍所属街道(乡):                                                                                                    |
| 户籍地址:                                                                                                    |                                                                                                    |
| 户籍类别: 00.上海市常住户口                                                                                                    | 集体户口编号: 无                                                                                                    |
| 单位名称: 无                                                                                                    | 单位地址: 无                                                                                                    |
|                                                                                                    |                                                                                                    |
| 上海通信地址:                                                                                                    |                                                                                                    |
| 上海联系人姓名:                                                                                                    | 邮政编码: 200243                                                                                                    |
| 上海联系人手机号:                                                                                                    | 上海联系人电话: 1」                                                                                                    |
| 紧急联系人姓名:                                                                                                    | 紧急联系人电话:                                                                                                    |
|                                                                                                    |                                                                                                    |
| 毕业类别: 4.技工学校毕业                                                                                                    | 毕业年份: 2035                                                                                                    |
| 毕业学校所在省市: 广东省                                                                                                    | 毕业学校名称: 非本市应届生                                                                                                    |
| 校内学号: 0000                                                                                                    | 所在班级: 02                                                                                                    |
| 受过何等奖励和处分:无                                                                                                    |                                                                                                    |

| And a second second sec |               |                 |              |        |       |           |
|----------------------------------------------------------------------------------------------------|---------------|-----------------|--------------|--------|-------|-----------|
| 是否参加等级考:参加                                                                                                    |               |                 | 等级考选考科目: 物理, | 化学,生命  | 科学    |           |
| 所选艺体类全市统考类型: 体育类                                                                                                    | 、 美术与设计学类 、 音 | 翫学类 、 编导类 、     | 表演类 、播音与主持艺术 | 类      |       |           |
| 是否参加艺术类校考:参加                                                                                                    |               |                 |              |        |       |           |
|                                                                                                    |               | 艺体统考            |              |        |       |           |
| 统考科目                                                                                                    | 统考试           | 也点              |              | 考试项目   |       |           |
| 体育类                                                                                                    | 上海(           | 本育学院            |              | 男110米栏 | /女100 | 米栏        |
| 美术与设计学类                                                                                                    | 请于<br>点分配     | 記结果             | 登录系统查看考      |        |       |           |
| 音乐学类                                                                                                    | 上海            | <sup>音乐学院</sup> |              | 声乐演唱   | (流行)  | +中国乐器演奏(古 |
| 编导类                                                                                                    | 上海            | 大学              |              |        |       |           |
| 表演类                                                                                                    | 上海羽           | 成剧学院华山路校区       |              |        |       |           |
| 播音与主持艺术类                                                                                                    | 上海》           | 戊剧学院华山路校区       |              |        |       |           |
|                                                                                                    |               | 个人简历            |              |        |       |           |
| 自何年何月                                                                                                    | 至何年何月         |                 | 在何地何单位学习或工作  |        | 职务    |           |
| 2020-10-01                                                                                                    | 2020-10-17    |                 | 某学习执业单位      |        | 无     |           |
|                                                                                                    |               | 家庭主要成员          |              |        |       |           |
| 姓名                                                                                                    | 系             | 政治面貌            | 单位           |        |       | 联系电话      |
|                                                                                                    | 辛厘            | 13.群众           | 草实习单         | ₩      |       | _         |

请仔细阅读页面上的提示信息。出现网上报名流水号说明提交成功。考生可以浏览所填 写的信息,如果无误,点击"关闭"按钮退出系统。如果有误,点击"重新修改"可修改考生信 息。退出后,在系统开放时间内可以不限次数登录系统进行信息修改,系统以最后一次修改 信息为准。

重新修改

### 7. 资格确认后网上付费

(1) 网上付费分五阶段进行:

 2020年11月16日-18日(每天9:00-18:00):支付春考报名考试费、艺术类专业 统考报名考试费、一月份外语考试费。

② 2021 年 3 月中旬(具体时间另文公布),填报专科层次依法自主招生志愿的考生, 网上缴纳相应的报考费。

③ 2021 年 3 月下旬(具体时间另文公布),参加体育类专业统一考试的考生,网上缴纳相应的报考费。

④ 2021 年 4 月下旬(具体时间另文公布),填报三校生高考志愿的考生,网上缴纳相

应的报考费。

⑤ 2021 年 5 月上旬(具体时间另行通知),参加秋季统一高考未付费的考生(除春季高考、专科自主招生考试等前期已录取考生)。

网上报名成功且已确认成功考生,于 11 月 16 日-18 日进行网上付费。从考试院官网"招考热线(网址: http://www.shmeea.edu.cn)"点击"考试报名"栏目,点击"2021年上海市普通高校考试招生报名缴费",然后选择一条线路进入系统,输入证件号和密码,直接进入网上缴费页面,如图所示:

| 在线缴费     |            | 退出   |
|----------|------------|------|
| 在线缴费     |            |      |
| 姓名: 王帅帅  | 证件号:       | 手机号: |
| 需缴费考试项目: |            |      |
| 缴费金额     | 缴费说明       | 缴费状态 |
|          |            | 未缴费  |
| 注意:缴费    | 态,并拍照留存备查。 |      |

点击"缴费",系统将跳转到"上海市教育考试院在线收费系统",考生确认信息无误 后,点击"缴费"按钮,进入到"上海市公共支付平台",考生可选择支付宝、微信支付、 银行卡等在线支付。

|   |         |               | 💩 上海市公共支付平台                        | 台      |
|---|---------|---------------|------------------------------------|--------|
|   | 订单详情    |               |                                    |        |
|   | 订单号:    |               | 金额: 卮                              | 订单描述:] |
| Ø | 请选择支付渠道 |               |                                    |        |
|   | 支付条     | <b>经</b> 微信支付 | ferentiar 在其支付<br>Colones Fragment |        |
|   | 确认支付    |               |                                    |        |

点击"确认支付",选择"支付宝"和"微信支付"的将生成支付二维码,支付二维码

生成较慢,请耐心等待,不要随意点击;选择银行卡的需填写相关信息。

若使用第三方支付的,请确认绑定的银行卡信息,以便退费申请时用。

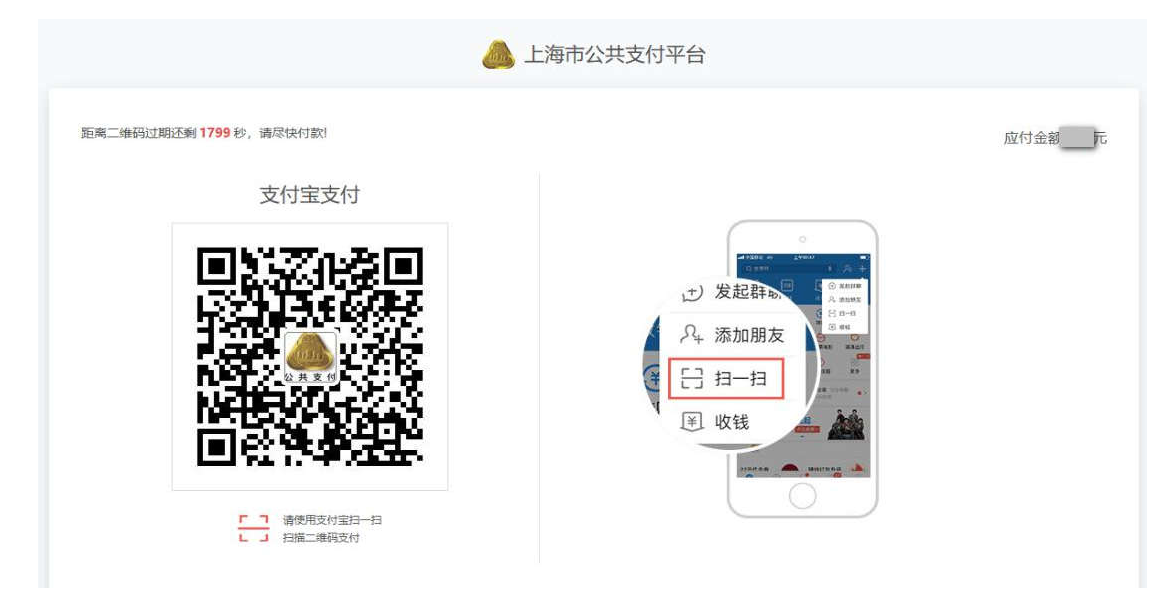

二维码的支付有效时间是 30 分钟,请在有效时间内支付,若超时,请返回报名页面,再次点击"缴费"按钮,重新生成二维码。

| 信息                           |                    | ×    |
|------------------------------|--------------------|------|
| 支付完成前,请不要关闭」<br>支付完成后,请根据您支付 | 比支付验证會口<br>打的情况点击下 | 面按钮. |
| 支付                           | istant 🛙           | 调支付  |

支付完成前,请不要关闭支付验证窗口。支付完成后,请根据支付情况,点击"支付 完成"或"取消支付"。

| 全 上海市教育考试院                    | 在线收费系统<br>immchoufeixitong |                                             |                          |    |
|-------------------------------|----------------------------|---------------------------------------------|--------------------------|----|
| 线缴费 缴费须知                      | ☞ 退出                       |                                             |                          |    |
| 20年高考第一次网上付费                  |                            |                                             |                          |    |
| 姓名: 靳                         | 证件号: 4                     | 12                                          | 手机号: :2                  |    |
| 数费考试项目:                       |                            |                                             |                          |    |
| 缴费金额                          | 繖                          | 费说明                                         | 缴费)                      | 大态 |
|                               | 春季考试103元,<br>木             | (170元)                                      | 已缴                       | 费  |
| 养掘代码;<br>定款人统一社会信用代码;<br>定款人; | 上海一                        | 5<br>5<br>長福号碼:<br>6<br>校發碼: 0<br>千孝日期: 201 | 9-09-18                  |    |
| ·項 約 46,465                   | ※目2名作 単位<br>費、报名费 元/人      | 数量 标准 全額(<br>1                              | 4.i                      |    |
| <b>金額合</b> 件(大写) <sup>1</sup> | <u>گ</u>                   | (小写))                                       |                          |    |
|                               |                            | N 1977.                                     |                          | ıb |
| 有需要,可于24小时后登陆上海市政府一网间         | 動,网站下载打印。                  | 4.15.^:                                     | ☆☆☆、上/9 30 同 つ 64977月 うう | -  |
|                               | 很考                         | -                                           |                          |    |

考生缴费或者退费后,可在缴费历史页面,查看缴费信息;其中已缴费的也可在缴费 历史页面进行申请退费操作。

(2) 网上退费

1 缴费当天申请退费

无需填写申请,将于 1-2 个工作日退回原卡。若还需付费的,请于退费完成后再次 缴费。

② 缴费次日及之后申请退费

需登录系统填写退费申请。

#### 三、 美术与设计学类查看考点

网上信息填报完成后,选择参加美术与设计学类专业统考的考生还须登录系统查看统考考点。在 11 月 19 日 9:00-16:00,考生在 "2021 年高考网上报名"系统中,输入证件号、密码和图形验证码,点击登录按钮后,直接进入考点显示页面。

# 四、 其它

- 所有办理了高考报名手续的考生(包括报考运动训练、武术与民族传统体育专业、 保送生、高水平艺术团、高水平运动队(含单招)、新疆西藏内职班、内地西藏新 疆班等特殊类型招生项目的考生),一旦网上报名页面上未显示照片或显示不符, 均须于 2020 年 11 月 14 日-18 日(每天 9:00-11:00, 13:00-16:00)携带报名确认时 打印的拍照凭证和考生本人身份证前往上海健生信息技术发展有限公司(浦东大道 1616 号高恒大厦 3 楼,电话: 4008205307、8008205307)进行照片补拍。
- 本市普通高校考试招生报名网上付费采取分段付费方式,第一次网上付费(2020年 11月16日-18日),主要面向参加春季考试、1月份外语考试、本市艺术类专业统 一考试的考生;第二次网上付费主要面向报考专科自主招生并填报志愿的考生;第 三次网上付费主要面向勾选本市体育类专业统一考试并完成网上个人报名信息确认 的考生;第四次网上付费主要面向报考三校生高考并填报志愿的考生;第五次网上 付费主要面向参加秋季统一高考的未付费考生。
- 报考艺术类专业统考的考生请注意本网站的消息公示或短信通知,在指定时间再次 登录本系统,下载艺术类专业统考准考证。